Po uruchomieniu linku z maila w przeglądarce otwiera się strona rejestracyjna, należy uzupełnić dane: imię, nazwisko, adres email, oraz potwierdzić iż rejestracji nie dokonuje automat.

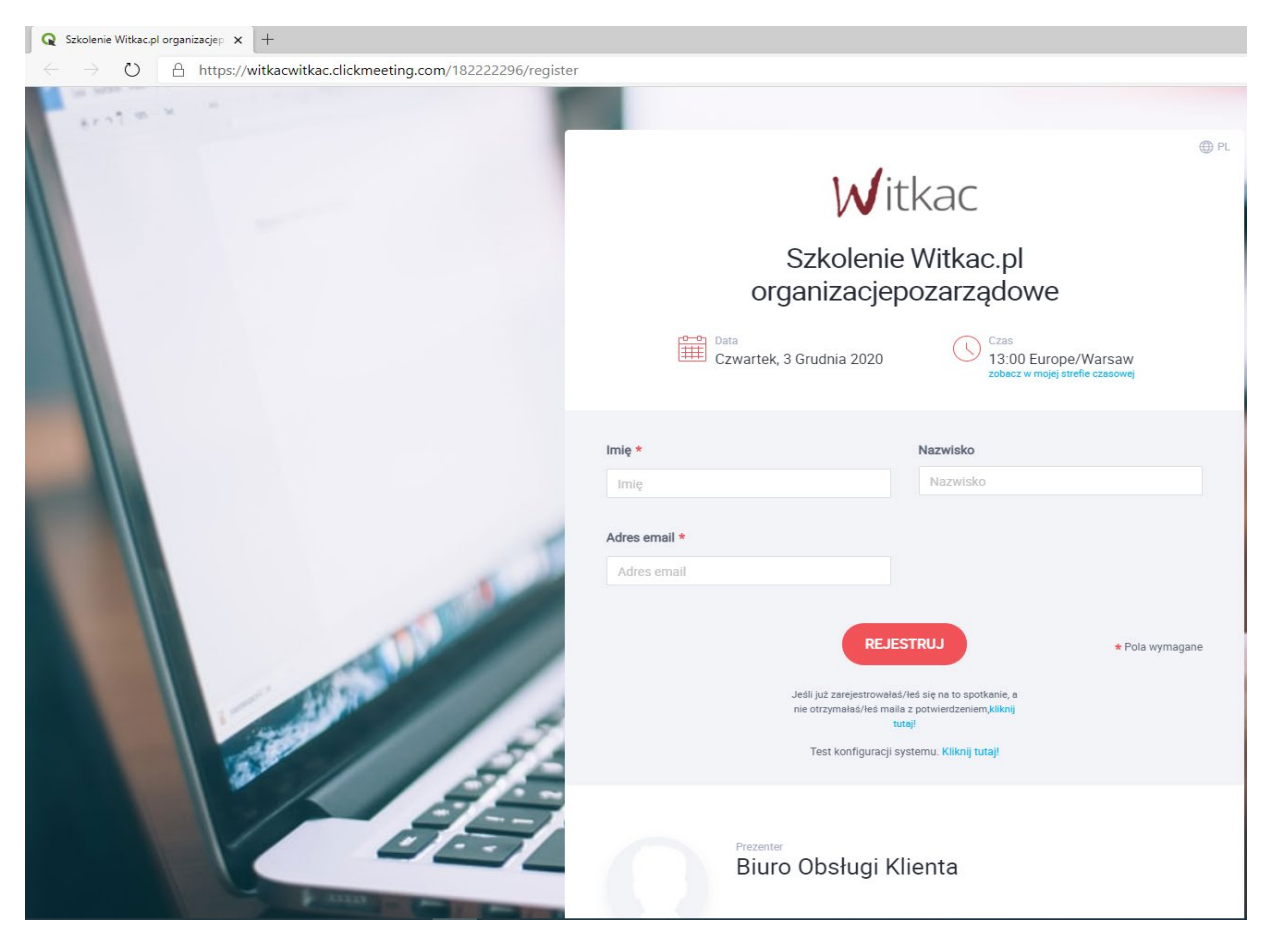

Należy uzupełnić dane: imię, nazwisko, adres email, oraz potwierdzić iż rejestracji nie dokonuje automat oraz klikamy w przycisk **REJESTRUJ**.

| $\leftrightarrow$ $\rightarrow$ O $\triangle$ https://witkac.clickmeeting.com/182222296/register |                                                                                                    |
|--------------------------------------------------------------------------------------------------|----------------------------------------------------------------------------------------------------|
| ← → Ů A https://witkacwitkac.clickmeeting.com/182222296/register                                 | ● R Witkac.pl<br>organizacjepozarządowe Image: State a Studia 2020 Image: State a Studia 2020 Image: State a Studia 2020 Image: State a Studia 2020                                                                  |
|                                                                                                  | Imię *     Nazwisko       Jan     Kowalski       Adres email *     jan.kowalski@lubelskie.pl                                                                                                    |
|                                                                                                  | RELEF Viewsit<br>Pymerida - viewsit<br>REJESTRUJ<br>Jedil jutz zarejestrowałaś/leś się na to spotkanie, e<br>nie otrzymałaś/leś malia z potwierdzeniem/kilknij<br>tutaj<br>Test konfiguracji systemu. Kilknij tutaj! |

## Po dokonaniu rejestracji otrzymujemy następujące powiadomienie:

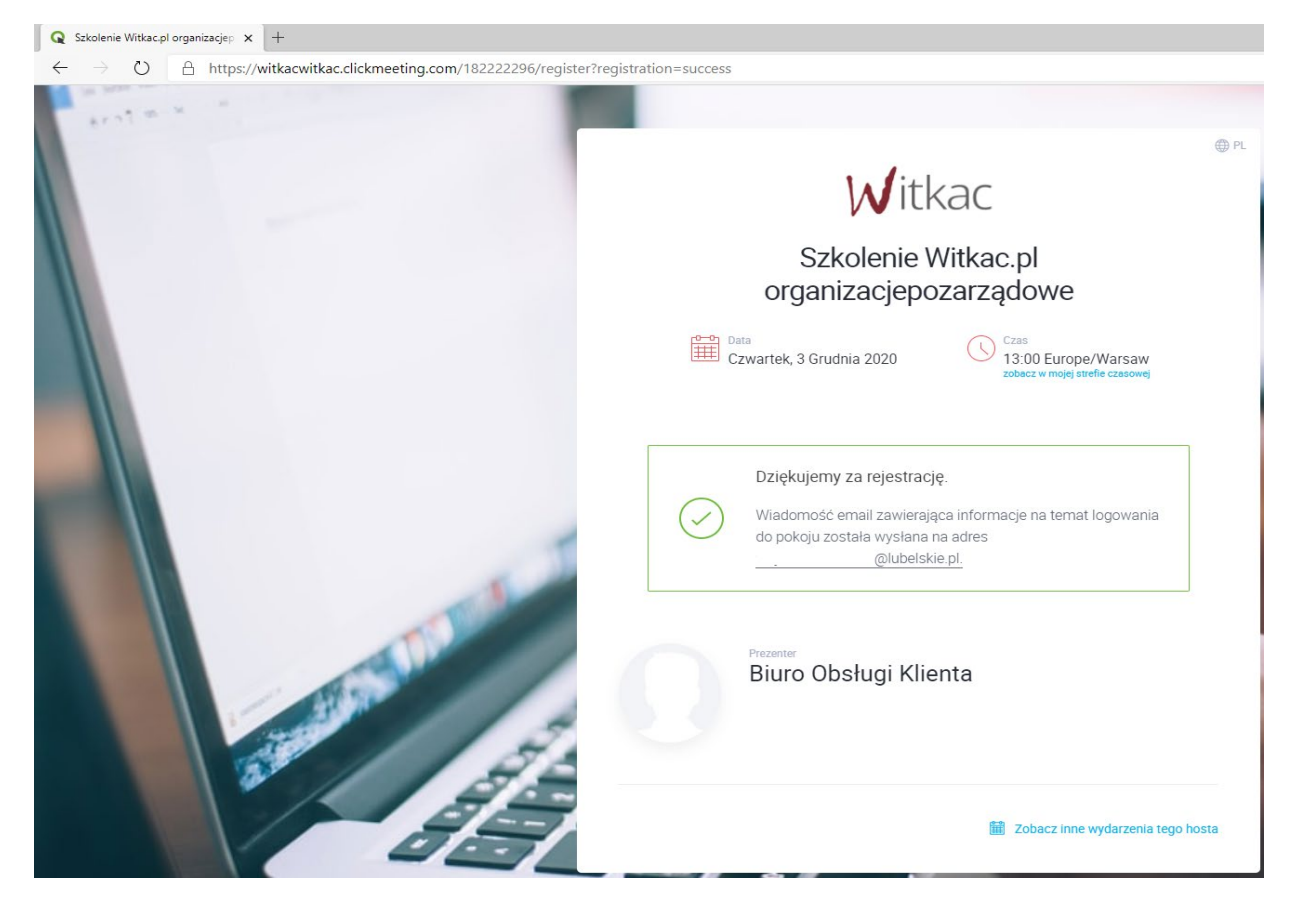

a na wskazany podczas rejestracji adres email otrzymujecie Państwo wiadomość o następującej treści:

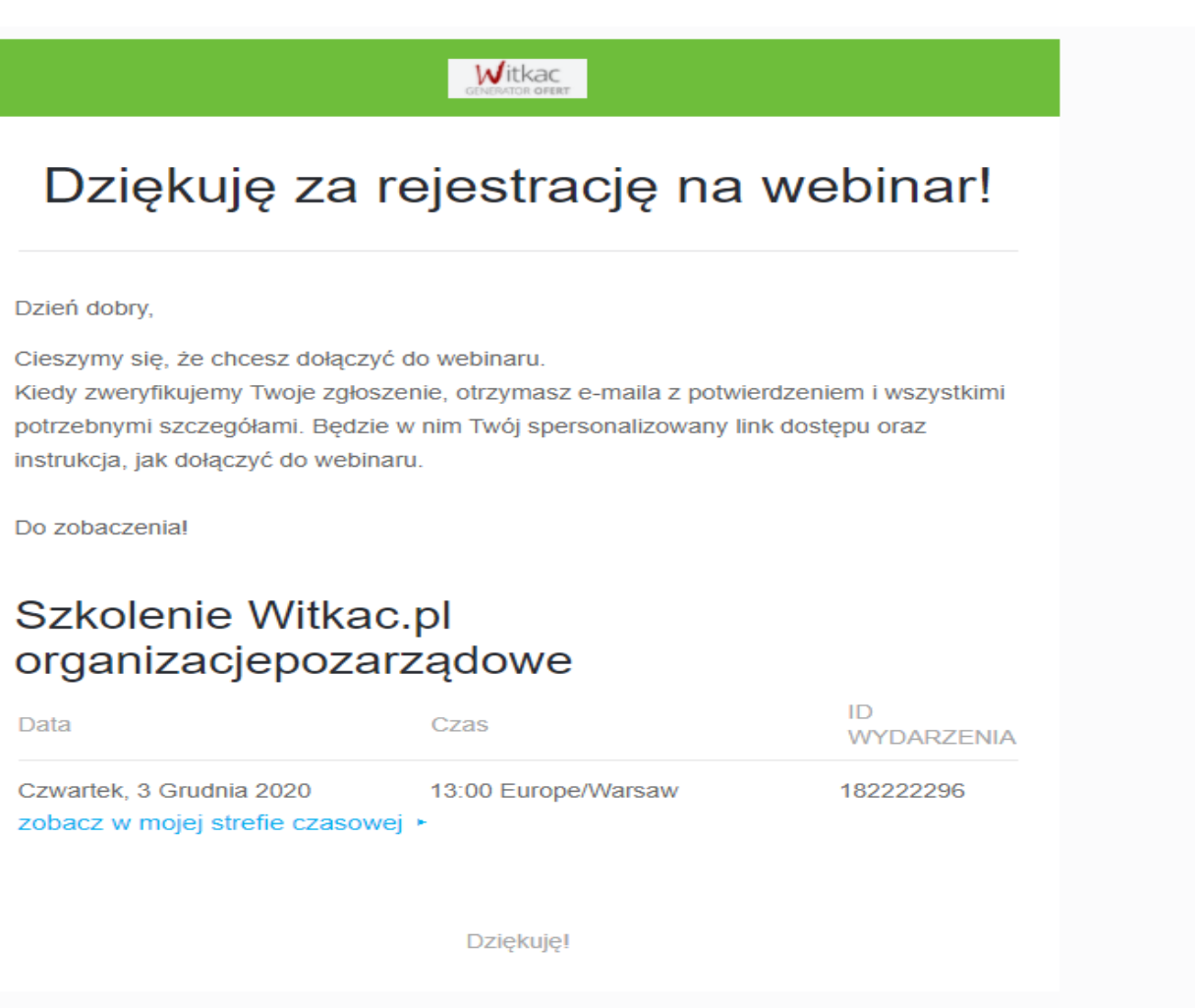

Po zatwierdzeniu przez firmę Państwa rejestracji otrzymujecie Państwo kolejnego maila tym razem już z linkiem do spotkania, czas oczekiwania w trakcie pracy firmy to ok 15 min.

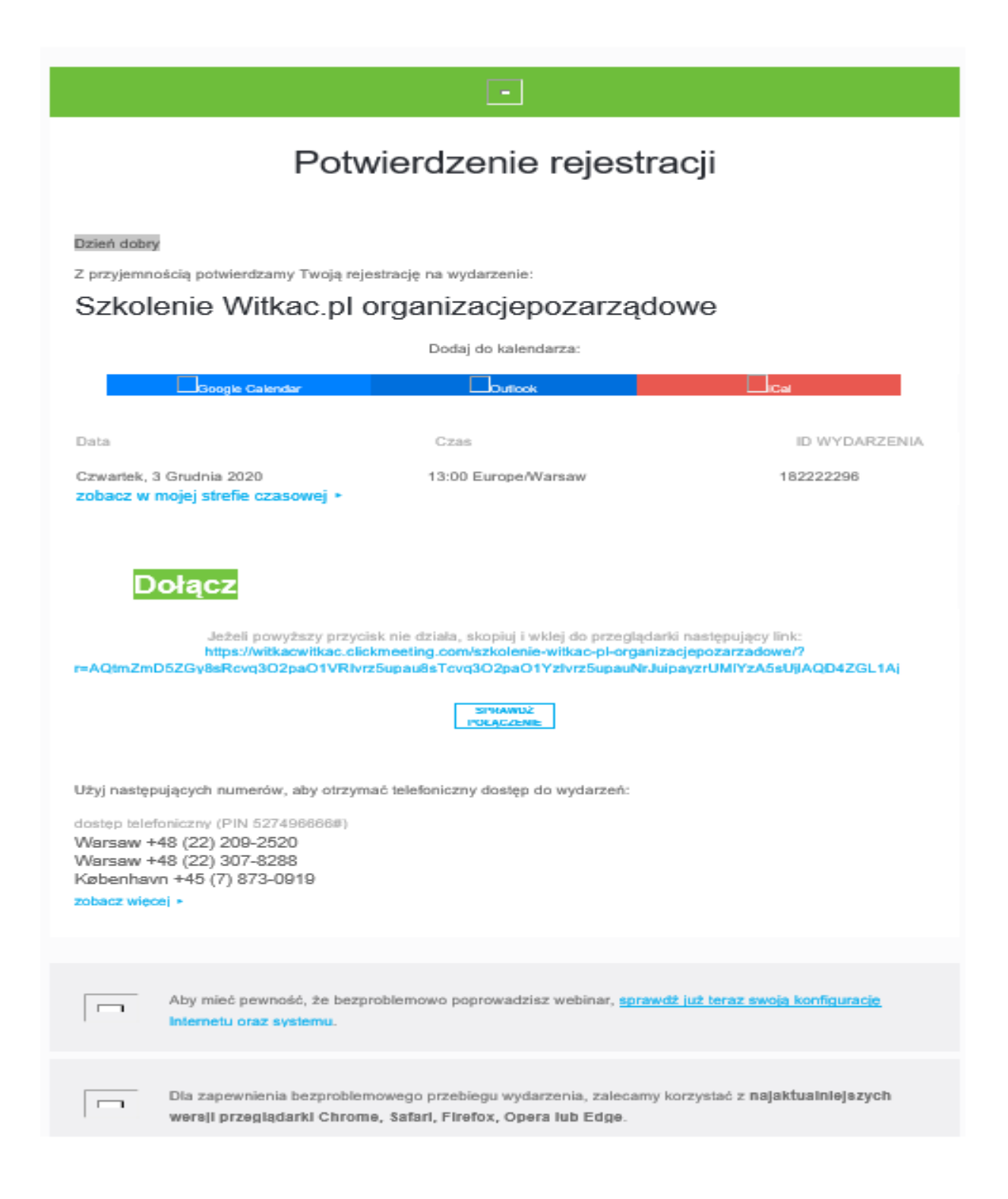

Za pomocą linku dostępnego pod przyciskiem sprawdź połączenie mogą Państwo zawczasu przetestować prawidłowość działania połączenia, dźwięku, mikrofonu i kamery.